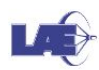

## Grupos e Agrupamentos

Grupo é um conjunto de alunos e Agrupamento um conjunto de Grupos. O Agrupamento é dependente dos Grupos, portanto, primeiro criam-se os Grupos e depois os Agrupamentos.

| U 🕸                                                                                                    |    |
|----------------------------------------------------------------------------------------------------|----|
| Cada recurso do Moodle utiliza os Grupos e Agrupamentos de forma diferente. No Fórum de<br>Notícia, ao criar Grupos as mensagens podem ser direcionadas a apenas um deles, sem que o<br>outros visualizem a mensagem. | IS |

## Criando grupos

1. A partir de seu ambiente de disciplina, clique em Ativar edição.

| # 🖂 😤 🖪 0                       | Martinicio → Pesquisa, Estudo e Extensão → FEA → Testes LAE |
|---------------------------------|-------------------------------------------------------------|
|                                 | Ativar edição                                               |
| 😋 Administração                 |                                                             |
| » Administração do ambiente 🛛 🗸 | noticias                                                    |

- 2. Clique em Administração.
- Selecione Usuários, e logo após clique em Grupos.
   (note que se o ambiente foi criado usando a integração do Moodle com Júpiter e Janus, já foram criados um ou mais grupos com nome na forma "Turma 2016201")

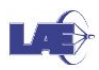

|                                                   |                                            | Desativar ediçã                                        |
|---------------------------------------------------|--------------------------------------------|--------------------------------------------------------|
| + o - 🔥                                           | 🕸 🛶 Fórum de noticias 🖉                    | Editar - 💄                                             |
| Administração do ambiente v<br>P Desativar edição |                                            | + Adicionar uma atividade ou recurso                   |
| e Selector de atividades<br>desabilitado          | * Material                                 | 0                                                      |
| » Usuários                                        | 0                                          | 0                                                      |
| ▲ Usuários inscritos<br>Métodos de inscrição      | 🕂 🎍 Teste de Tarefa 🖉                      | Editar- 🕮                                              |
| @ Grupos                                          | 💠 🌲 Teste de entrega de tarefas em grupo 🎤 | Editar - 🧟                                             |
| Permissões                                        | 🕂 🕅 Teste 🖉                                | Editar - 🔔                                             |
| Outros usuários                                   | 🕂 🕅 teste lae 🖉                            | Editar - 🧟                                             |
| 🛓 Cancelar a minha inscrição                      | 💠 📕 Testes LAE 🖉                           | Editar-                                                |
| no curso Testes LAE                               |                                            | <ul> <li>Adicionar uma atividade ou recurso</li> </ul> |

4. Clique em **Criar Grupo** e atribua o nome desejado. Pelo menos dois grupos precisam ser criados.

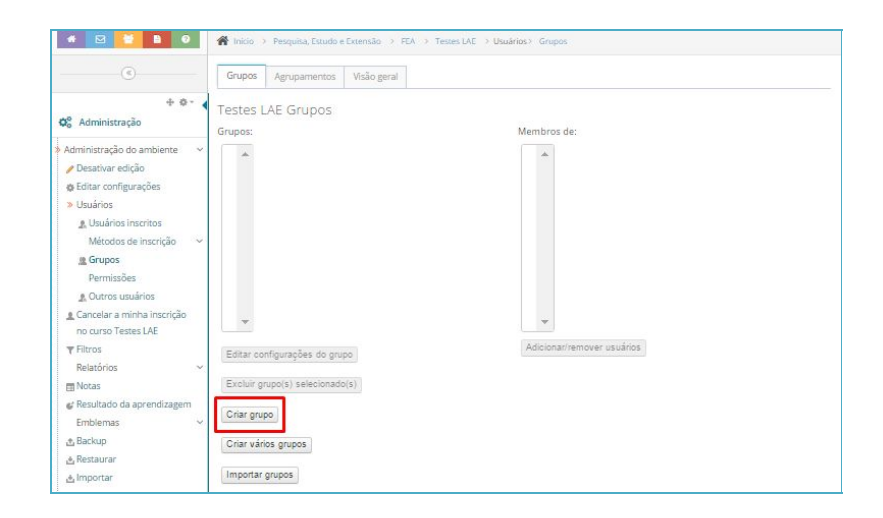

- 5. Recomenda-se que não se altere a demais configurações da ferramenta.
- 6. Clique em Salvar mudanças.

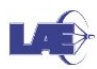

|                                                                                      | ✓ Geral                 |                                                              |
|--------------------------------------------------------------------------------------|-------------------------|--------------------------------------------------------------|
| + o<br>Administração                                                                 | Nome do grupo*          |                                                              |
| Administração do ambiente<br>🎤 Desativar edição                                      | ✓ ID interno do grupo ⊕ | 2080779                                                      |
| <ul> <li>Editar configurações</li> <li>Usuários</li> </ul>                           | Descrição do grupo      |                                                              |
| <u>A</u> Usuários inscritos<br>Métodos de inscrição<br><u>A</u> Grupos<br>Permissões | *                       |                                                              |
| A Outros usuários Cancelar a minha inscrição no curso Testes LAE                     |                         |                                                              |
| ▼ Filtros<br>Relatórios<br>■ Notas                                                   | ×                       |                                                              |
| 💣 Resultado da aprendizagem                                                          |                         |                                                              |
| Emblemas                                                                             | *                       |                                                              |
| ₫ Backup                                                                             | Código de inscrição 💮   | Mostrar                                                      |
| 출 Restaurar<br>출 Importar                                                            | Ocultar imagem          | Não +                                                        |
| © Publicar                                                                           | Nova imagem 💮           | Escolha um arquivo Tamanho máximo para novos arquivos: 550Mb |
| Banco de questões<br>• LTI Provider                                                  | ~                       |                                                              |
|                                                                                      |                         |                                                              |
| d'Recycle bin                                                                        |                         |                                                              |
| d Recycle bin<br>Mudar papel para                                                    | ~                       | Você pode arrastar e soltar arquivos aqui para adicioná-los. |

7. Na próxima página, clique em Adicionar/Remover usuários.

| Grupos    | Agrupamentos        | Visão geral |                             |
|-----------|---------------------|-------------|-----------------------------|
| octos I   | AE Grupos           |             |                             |
| irupos:   | o la Grapoo         |             | Membros de: Grupo teste (0) |
| Grupo te  | ste (0) 🔺           |             |                             |
|           |                     |             |                             |
|           |                     |             |                             |
|           |                     |             |                             |
|           |                     |             |                             |
|           |                     |             |                             |
|           |                     |             |                             |
|           |                     |             |                             |
|           | <b>*</b>            |             | T                           |
| Editar co | nfigurações do gru  | ро          | Adicionar/remover usuários  |
| Excluir g | rupo(s) selecionado | D(5)        |                             |
|           | -                   |             |                             |
| Criar gru | ро                  |             |                             |
| Criar vár | ios grupos          |             |                             |
| Importar  | grupos              |             |                             |
|           |                     |             |                             |
|           |                     |             |                             |

- 8. Selecione os estudantes que estarão no grupo, e clique em Adicionar.
- 9. Ao finalizar a inserção dos alunos ao Grupo, clique em Voltar aos grupos.

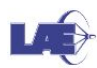

| ۲                                |     | Adicionar/remover usua | ários: G <mark>ru</mark> p | oo teste    |                                 |
|----------------------------------|-----|------------------------|----------------------------|-------------|---------------------------------|
| + ¢                              | - 4 | Membros do grupo       |                            |             | Membros em potencial            |
| Anninistração                    |     | Nenhum                 | *                          |             | Estudante (3)                   |
| Administração do ambiente        | ~   |                        |                            | < Adicionar | Aluno FEA de Testes (labapre@gm |
| 🥖 Desativar edição               |     |                        |                            |             | Múltiples papáis (1)            |
| Editar configurações             |     |                        |                            | Remover >   | materies papers (1)             |
| Usuários                         | ~   |                        |                            |             |                                 |
| 1 Cancelar a minha inscrição     | 8   |                        |                            |             |                                 |
| no curso Testes LAE              |     |                        |                            |             |                                 |
| ▼ Filtros                        |     |                        |                            |             |                                 |
| Relatórios                       | ~   |                        |                            |             |                                 |
| 🛅 Notas                          |     |                        |                            |             |                                 |
| 🕼 Resultado da aprendizage       | m   |                        |                            |             |                                 |
| Emblemas                         | ~   |                        |                            |             |                                 |
| 📩 Backup                         |     |                        |                            |             |                                 |
| 🛃 Restaurar                      |     |                        |                            |             |                                 |
| 🛃 Importar                       |     | Buscar                 |                            |             | Buscar                          |
| @ Publicar                       |     | Lim                    | ipar                       |             | Limpar                          |
| © Reconfigurar                   |     | Oprões de busca        |                            |             |                                 |
| Banco de questões                | ~   |                        |                            |             |                                 |
| <ul> <li>LTI Provider</li> </ul> |     | Voltar aos grupos      |                            |             |                                 |

Em Grupos separados, cada grupo vê apenas o seu Fórum.

Em Grupos visíveis, todos os grupos veem tudo.

L

O botão "Criar vários grupos" permite criar vários grupos de uma vez só e optionalmente inserir alunos neles. Veja por exemplo na captura abaixo como criar 10 grupos chamado Grupo 1, Grupo 2 etc, e distribuir todos os inscritos de forma aleatória nestes 10 grupos:

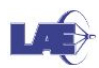

Criar vários grupos

| - Geral                                    |                  |   |
|--------------------------------------------|------------------|---|
| Esquema de nomes*                          | Grupo #          |   |
| Critério para definição<br>dos grupos      | Número de grupos |   |
| Número de<br>grupos/membros*               | 10               |   |
| <ul> <li>Membros do gro</li> </ul>         | odr              |   |
| Selecionar apenas<br>membros com papel     | Estudante        |   |
| Selecionar apenas<br>membros do grupo      | Nenhum           |   |
| Distribuir membros                         | Aleatoriamente   | J |
| Evitar o último grupo<br>pequeno           |                  |   |
| lgnorar usuários já<br>inscritos em grupos | 0                |   |

## Criando agrupamento

## LÆ

A criação de Agrupamentos é fundamental para a entrega de trabalhos em grupo da atividade Tarefa.

1. Clique em Administração, e, em seguida, clique em Usuários.

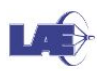

| Cleanance of Control of Control of Con                                                                                                    |                                                                  |                                                                                     |                                      |
|----------------------------------------------------------------------------------------------------|------------------------------------------------------------------|-------------------------------------------------------------------------------------|--------------------------------------|
| Administracijo     Administracijo     Administ                                                                                                    | (<)                                                              |                                                                                     | Desativar ediça                      |
| s descriptions<br>Second acvidence<br>Descriptions<br>Descriptions<br>Retarions<br>Second acvidence<br>Descriptions<br>Retarions<br>Second acvidence<br>Provide<br>Retarions<br>Second acvidence<br>Provide<br>Retarions<br>Second<br>Second acvidence<br>Provide<br>Retarions<br>Second<br>Second                          | Administração<br>Administração do ambiente v<br>Posativar edição | 🕂 🦥 Fárum de noticias 🖉                                                             | Editar•<br>Editar• 💄                 |
| data ditabilitabil                                                                                                    | <ul> <li>Seletor de atividades</li> </ul>                        |                                                                                     |                                      |
| Utarites <ul> <li>             L'ancattar annual instrigion<br/>curver later at annual instrigion<br/>curver later at annual instrigion<br/>curver later at annual instrigion<br/>curver later at annual instrigion<br/>curver later at a curver gal de tuardas em grupo y // Editar - B.<br/>Editar - B.<br/>Editar - B.<br/>editar - B.<br/>editar - B.</li></ul>                                                                                                    | desabilitado<br>6 Editar configurações                           | + Material                                                                          | Editar                               |
| Constant and a manusing point of a row of a month of a row of a row of a ro                                                                                                    | Usuários 🗸                                                       | 🕂 🏭 Teste de Tarefa 🥒                                                               | Editar - 🕮                           |
| ma during traject LAS<br>Relativing ↓<br>Relativing ↓<br>Relativing ↓<br>Relative ↓<br>Relative ↓                                                                                                    | Cancelar a minha inscrição                                       | 🕂 🎍 Teste de entrega de tarefas em grupo 🧨                                          | Editar + 🧟                           |
| Anos<br>Relations ↓<br>Notes<br>Relations ↓<br>Notes<br>Relations ↓<br>Notes<br>Relations ↓<br>Relations ↓<br>Rel                                                                                                    | no curso Testes LAE                                              | + H Teste                                                                           | Editar* 🕮                            |
| Noss     Editor*       Configuração do Ukro de<br>Nossis     Image: Tesses UK∠       Presença∠     Editor*       Enhoma     + Adcionar uma atividade ou recurso<br>presença∠       Enhoma     + Tópico 2       Editor*     Editor*       Beconfigurar     Editor*       Beconfigurar     Editor*       Bec                                                                                                    | Relatórios v                                                     | + H teste lae Z                                                                     | Editar - 🧟                           |
| a contgargelade blum de<br>Nostes:<br>Acutado da sprondizagen<br>Embiennas<br>Backupa<br>Backupa<br>Backu                                                                | Notas                                                            | 1 Testes LAE                                                                        | Editar =                             |
| Nones<br>Resultado da aprenciaçãom<br>Embienza<br>Resultado da aprenciaçãom<br>Resultado da aprenciaçãom<br>Resultado da aprenciação<br>Resultado da aprenciação<br>Resultado                                                                                                    | Configuração do Livro de                                         | 🍄 🤰 Presença 🖉                                                                      | Editar - 🕮                           |
| Emblemas<br>Backap<br>Bestaure<br>Directoriar<br>Directoriar<br>Dir                                                                                                    | Resultado da aprendizagem                                        |                                                                                     | + Adicionar uma atividade ou recurso |
| Beckup<br>Beckup<br>Becku | Emblemas v                                                       |                                                                                     |                                      |
| b Inportar<br>a Autorar<br>Autorar<br>Banca de quebles<br>v Registe in<br>Nuder para                                                                                                    | 🐮 Backup<br>4. Restaurar                                         | + Tópico 2                                                                          | Editar                               |
| A Palaiar<br>Deconfigurar<br>Barco de geatiès<br>LTP Provider<br>A Regatie fon<br>Naver gade para.<br>A Regate fon<br>Naver gade para.<br>A Regate fon<br>Naver gade para.<br>A Regate fon<br>Naver gade para.<br>A Regate fon<br>Naver gade para.<br>A Regate fon<br>Naver gade para.<br>A Regate fon<br>Naver gade para.<br>A Regate fon<br>Naver gade para.<br>A Regate fon<br>Naver gade para.<br>A Regate fon<br>Naver gade para.<br>A Regate fon<br>Naver gade para.<br>A Regate fon<br>A Regate fon<br>A Regate fo                                                                                                    | 🗄 Importar                                                       | 🕂 🦷 Teste de Fórum 🧪                                                                | Editar* 🧟                            |
| Discontinguard<br>Barco de questions<br>LTI Provider<br>↑ Barco de questions<br>LTI Provider<br>↑ Barco de questions<br>↓ LTI Provider<br>↑ Barco de questions<br>↑ Discontinguard<br>↑ Discontinguard<br>↑ Disconti                                                                                                    | Publicar                                                         | 🕂 🛃 Questionário teste 🖉                                                            | Editar* 🧟                            |
| amo de questions or<br>th Provider in Provider in Provider in Provider in Provide ou recurso<br>the or<br>Provide lan                                                                                                    | O Reconfigurar                                                   |                                                                                     | Editar - 🕮                           |
| Audar papel para                                                                                                    | sanco de questoes ✓<br>• LTI Provider                            |                                                                                     | + Adicionar uma atividade ou recurso |
| <ul> <li>havgspålo</li> <li>+ Topico 3</li> <li>Eduar</li> <li>+ e • •</li> <li>Perquitar nos Fórus</li> <li>+ do n</li> </ul>                                                                                                    | Audar papel para 🗸                                               |                                                                                     |                                      |
| Navegação     Pequitar nos Fárus     Pequitar nos Fárus                                                                                                    | 40-                                                              | + Tópico 3                                                                          | Editar                               |
|                                                                                                    | ) Navegação                                                      | 💠 🚽 Teste de Questionário: selecionar um número de questões dentre algumas questões | Editar - 🕮                           |
| Perquisar nos Fóruns     + Adicionar uma athidade ou recurso                                                                                                    | + • -                                                            | L                                                                                   |                                      |
| 4.64                                                                                                    | Pesquisar nos Fóruns                                             |                                                                                     | + Adicionar uma atividade ou recurso |
|                                                                                                    | 4.6.                                                             |                                                                                     |                                      |

2. Clique em Grupos.

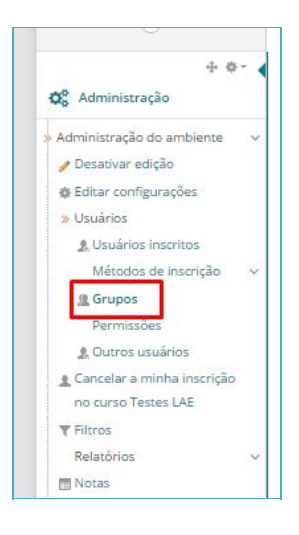

1. Selecione a aba Agrupamentos, e em seguida clique em Criar Agrupamento.

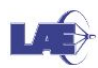

| grupamentos<br>grupamento | Grupos | Atividades | Editar |
|---------------------------|--------|------------|--------|
| irupo 1                   | Nenhum | 0          | / 0 4  |
| rupo 2                    | Nenhum | 0          | /04    |

- 2. Atribua um nome, e deixe o campo **ID interno do agrupamento** em branco.
- 3. Clique em Salvar mudanças.

| Criar agrupamento                 |                                                         |   |
|-----------------------------------|---------------------------------------------------------|---|
| ▼ Geral                           |                                                         |   |
| Nome do agrupamento               |                                                         |   |
| ID interno do<br>agrupamento<br>① |                                                         |   |
| Descrição do<br>agrupamento       |                                                         |   |
|                                   |                                                         |   |
|                                   |                                                         |   |
|                                   |                                                         |   |
|                                   |                                                         |   |
|                                   |                                                         |   |
|                                   |                                                         | _ |
|                                   | Salvar mudanças Cancelar                                |   |
|                                   | Este formulário contém campos obrigatórios marcados com |   |

4. Volte para a página do Agrupamento criado, e clique em **Mostrar grupos nos** agrupamentos.

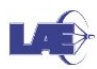

| grupamentos |        |            |        |
|-------------|--------|------------|--------|
| grupamento  | Grupos | Atividades | Editar |
| Grupo 1     | Nenhum | 0          | / 0 4  |
| ārupo 2     | Nenhum | 0          | / 0 4  |
| este 1      | Nenhum | 0          | 104    |

5. Em seguida selecione os grupos criados anteriormente.

| irupos atua | is: 17                                                                                                    |   | Grupos                 | potenciais: 1 |  |
|-------------|----------------------------------------------------------------------------------------------------|---|------------------------|---------------|--|
|             | - Grupo 1<br>- Grupo 10<br>- Grupo 10<br>- Grupo 12<br>- Grupo 14<br>- Grupo 16<br>- Grupo 16<br>- Grupo 3<br>- Grupo 8<br>- Grupo 8 | • | Adicionar      Remover | a 2016121     |  |
|             |                                                                                                    | Ŧ |                        | Ψ.            |  |

- 6. Clique em Adicionar.
- 7. Clique em Voltar ao agrupamento para finalizar.

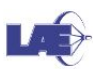

Para maiores informações sobre *O Moodle*, acesse: http://wiki.stoa.usp.br/Ajuda:Moodle/Docentes. Em caso de problemas contate o LAE (<u>labapre@usp.br</u>).